Scan the QR code below to view a video on the setup process.

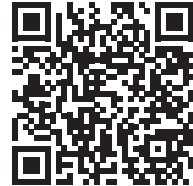

3

**InVue** 

|                                                                                                    |                                                                                                    | the invue inside<br>APK file. The APK<br>can be loaded by<br>scanning the QR<br>code included in<br>the Onboarding<br>packet received<br>by the account<br>administrator.<br><b>Note:</b> Accounts<br>seeking to preinstall<br>InVue Inside before<br>distribution to<br>retail locations can<br>complete steps<br>1 - 8 in advance.<br>Steps 9 - 31 can<br>be completed in<br>store and do not<br>require an internet<br>connection. | Recent files       >         Image: State of the state of the state o | <ul> <li>permission prompts.<br/>This will likely<br/>include</li> <li>Fine Location</li> <li>Nearby Devices</li> <li>Background<br/>Location.</li> </ul> | License verification<br>Enter Customer ID<br>Rec<br>Accordent and a consect of and<br>determine the relative point of nearby devices?<br>Accordent and a consect of and<br>determine the relative point of and and a consect of and<br>determine the relative point of and a consect of and<br>determine the relative point of and a consect of and<br>determine the relative point of and a consect of and<br>determine the relative point of and a consect of and<br>determine the relative point of and a consect of and<br>determine the relative point of and a consect of and<br>determine the relative point of and a consect of and<br>determine the relative point of a consect of and<br>determine the relative point of a consect of a consect of a co |
|----------------------------------------------------------------------------------------------------|----------------------------------------------------------------------------------------------------|----------------------------------------------------------------------------------------------------|----------------------------------------------------------------------------------------------------|----------------------------------------------------------------------------------------------------|----------------------------------------------------------------------------------------------------|
| Once installed,<br>ensure that the app<br>is added to the<br>"Appear on top" list.<br><b>Note:</b> Ensure that<br>InVue Inside is<br>whitelisted within<br>retail mode to avoid<br>any conflicts. | <ul> <li>Appear on top</li> <li>Game Launcher<br/>5.19 MB</li> <li>Google<br/>573 MB</li> <li>Google Play services<br/>510 MB</li> <li>Google Play Services for<br/>60.08 MB</li> <li>InVue INSIDE<br/>45.46 MB</li> <li>Live Transcribe &amp; Sound.</li> </ul> | Activate the app.                                                                                                    | <section-header><image/><image/><section-header><section-header><text><text><text><text><text><text><text><text><text></text></text></text></text></text></text></text></text></text></section-header></section-header></section-header>                                                                                                    | 5 Press the "Agree"<br>button to enable<br>device management<br>features via Knox.                                                                        | Knox license activation<br>Activate your license to get Knox permissions that will<br>let you use more features for device management.                                                                                                    |

Cancel

1

Set screen lock password expiration Change how frequently the screen lock password, PIN, or pattern must be changed.

Uninstall

Activat

Initial APK Installation (Internet required for steps 1-8)

My Files

Download and install

the InVue Inside

Q 🤔

2

Allow ALL

permission prompts.

For technical assistance call NA / LATAM // 704.752.6513 • 888.55.INVUE EMEA // +31.23.8900150 APAC // +852.3127.6811

To continue, agree to the Samsung Knox Privacy Policy.

0

29.58 MB

Messages

3.33 MB My Files

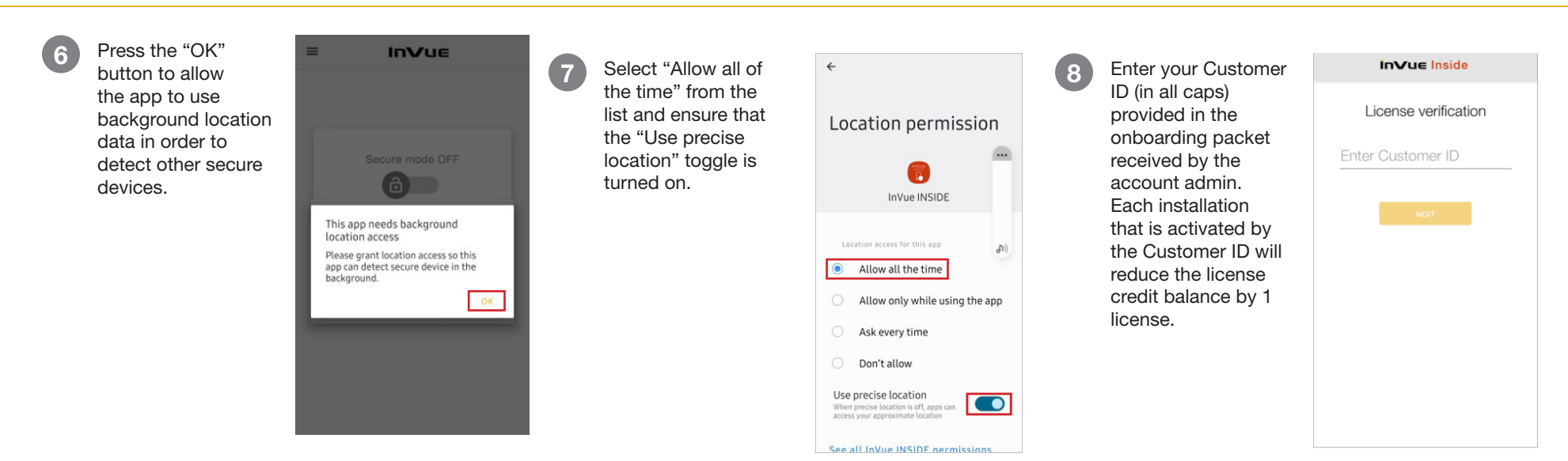

### In-Store Configuration (Internet NOT required)

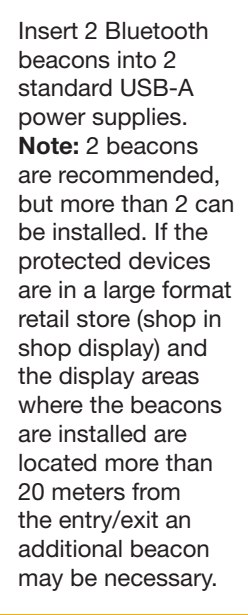

**InVue** 

9

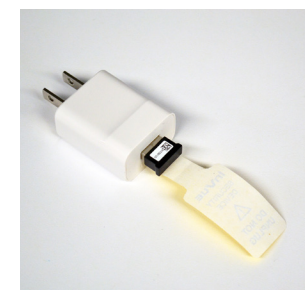

Plug the power supplies into a power outlet.

10

Note: It is recommended that the bluetooth beacons be spaced apart or in separate locations to minimize interference and improve performance.

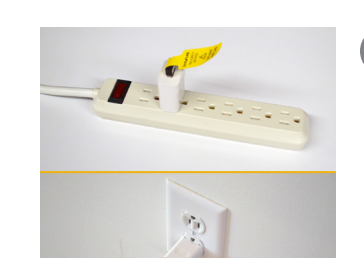

Create and enter a Zone PIN.

**Note:** This PIN will be used for ALL devices within the shared zone.

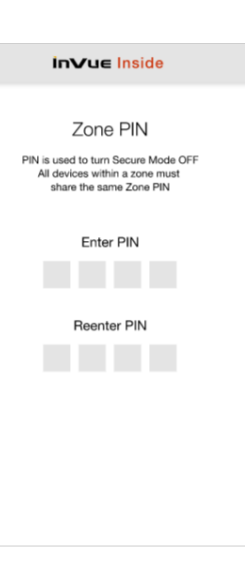

# 2

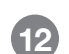

Once the "Zone joined" confirmation screen pops up, press the "Next" button.

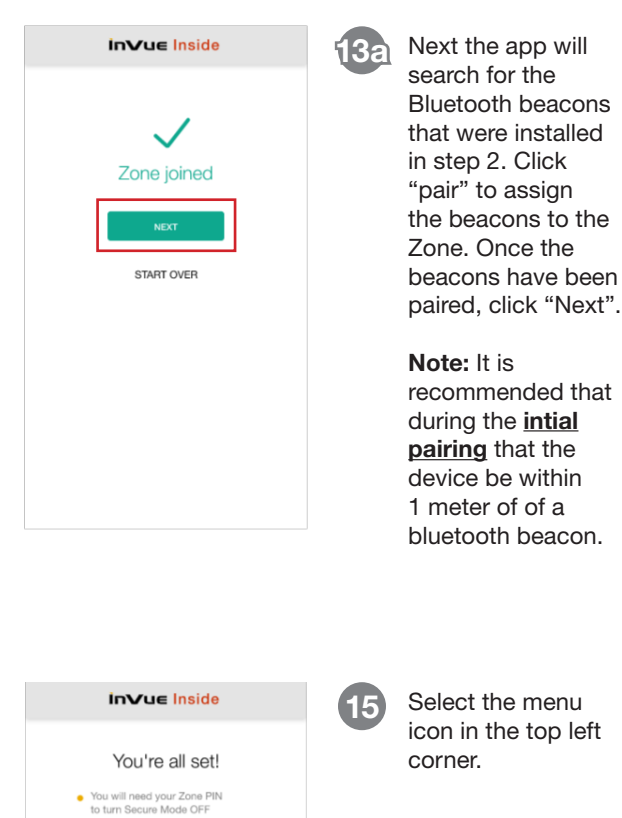

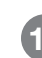

Once the initial app setup is complete, click "Start using InVue Inside" to move forward with the Device settings.

### All phones in the same zone

- use the same Zone PIN • View & modify settings from the menu
- at the top left of the screen • When the phone alarms, tap the red circle 4-5 times and enter PIN to turn alarm off.

Start using InVue Inside

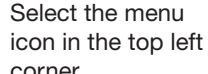

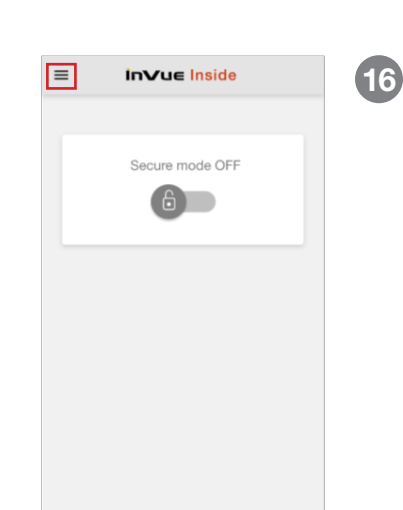

InVue Inside

Beacon setup

At least one beacon must be paired to this zone

to proceed to next step.

PREVIOUS STEP

PAIRED

PAIRED

Name: KBPro\_111111 MAC: 00:00:00:00:00:00:00:00 Range: 50db | RSSI: -65

MAC: 00:00:00:00:00:00:00:00 Range: 70db | RSSI: -80

Name: KBPro\_222222

Searching for all beacons

**13**b

Select "Device

settings" from the

drop-down menu.

Note: When installing an additional beacon after the initial set up, simply plug the beacon in to AC power. Then, turn off active monitoring within the app by entering your Zone PIN. Select Zone Settings. The new beacon will appear in the list of beacons. Select "pair" to add the new beacon.

Note: It is advised to relocate the beacons after initial zone pairing to a location that is inaccessible and hidden within the fixture.

| =        | in∨u            | J∈ Inside |
|----------|-----------------|-----------|
| <b>†</b> | Home            |           |
| ۵        | Device settings |           |
| ٥        | Zone settings   | node OFF  |
| 0        | About           |           |
|          |                 |           |
|          |                 |           |
|          |                 |           |
|          |                 |           |
|          |                 |           |
|          |                 |           |
|          |                 |           |
|          |                 |           |
|          |                 |           |
|          |                 |           |
|          |                 |           |

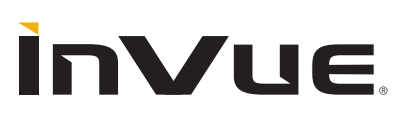

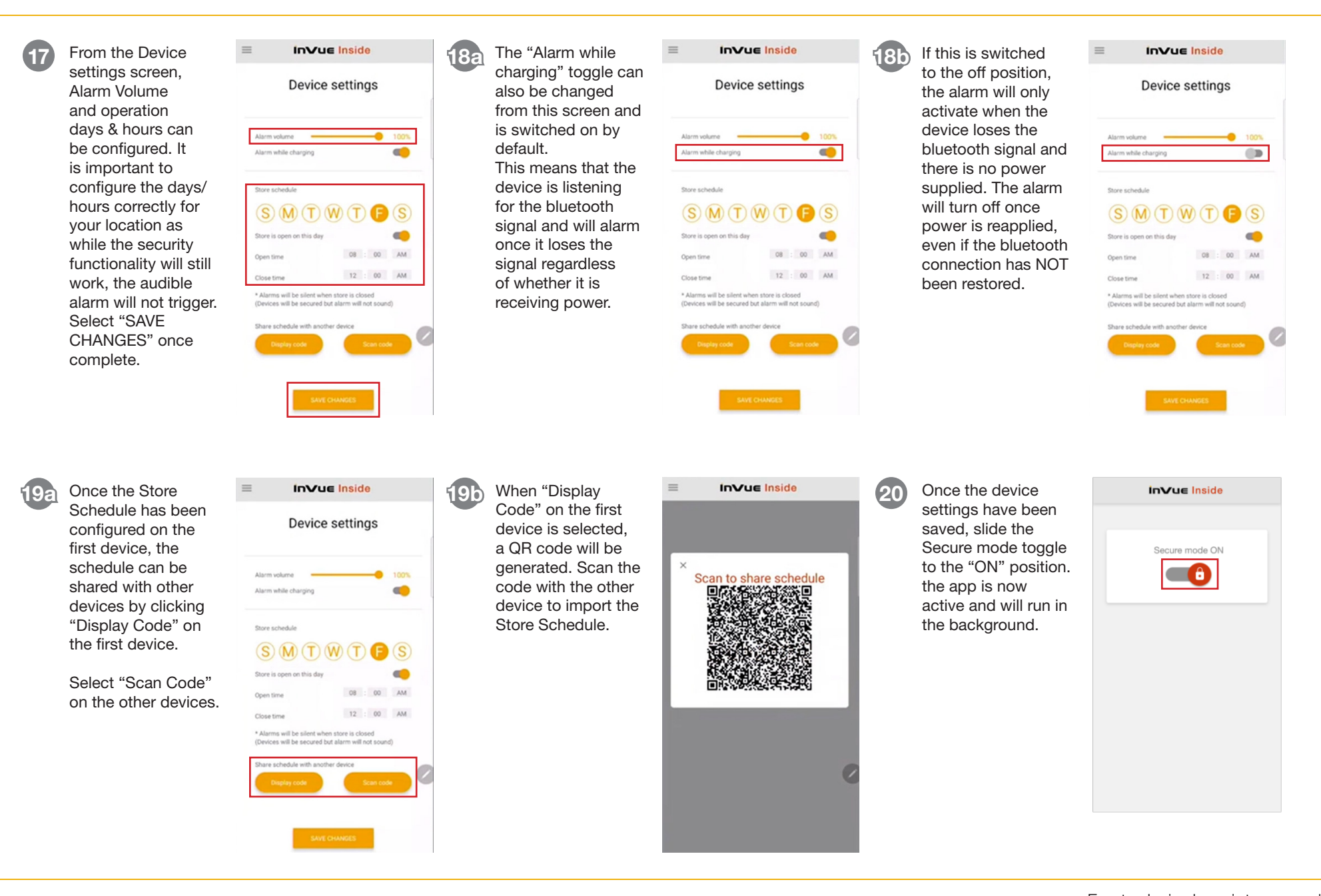

ÌnVue.

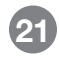

At this point, it is recommended that the beacon range is tested. With the software activated, walk the protected device to the furthest corners of the store, including the entrance/exits. At each of these positions, pause for approximately 2 minutes to ensure that there are no interruptions to the bluetooth signal. In a properly configured store, the software will not brick the device. If the software does brick the device within the store, identifying an "Insecure Zone", the beacons will need to be relocated closer to this zone, or an additional beacon can be installed near this area. Recheck the range once the beacons have been relocated or another beacon has been installed.

#### **Turning Secure Zone OFF**

22a

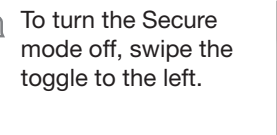

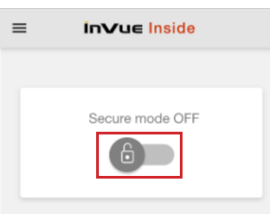

You will be prompted 22bto enter the Zone PIN. The Secure mode will now be OFF for that device.

| ×         | Enter Zono DIN                     |           |  |  |  |  |  |  |
|-----------|------------------------------------|-----------|--|--|--|--|--|--|
| 12        | Enter Zone PIN<br>Forgot Zone PIN? |           |  |  |  |  |  |  |
|           |                                    |           |  |  |  |  |  |  |
| 1         | 2                                  | 2         |  |  |  |  |  |  |
|           | ABC                                | DEF       |  |  |  |  |  |  |
| 4<br>GHI  | 5<br>JKL                           | 6<br>MNO  |  |  |  |  |  |  |
| 7<br>PQRS | 8<br>TUV                           | 9<br>wxyz |  |  |  |  |  |  |
| + * #     | 0                                  | $\otimes$ |  |  |  |  |  |  |

#### Alarm Events

93a

If the device leaves the Secure zone, the alarm will go off. The alarm will turn off if the device is returned to the Secure zone. If the alarm needs to be manually silenced press the red circle 5 times.

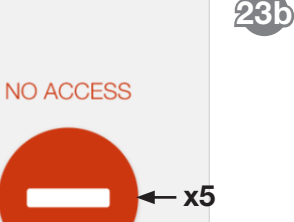

This device has been locked.

Please return to proper location.

to enter the Zone PIN to disable the alarm.

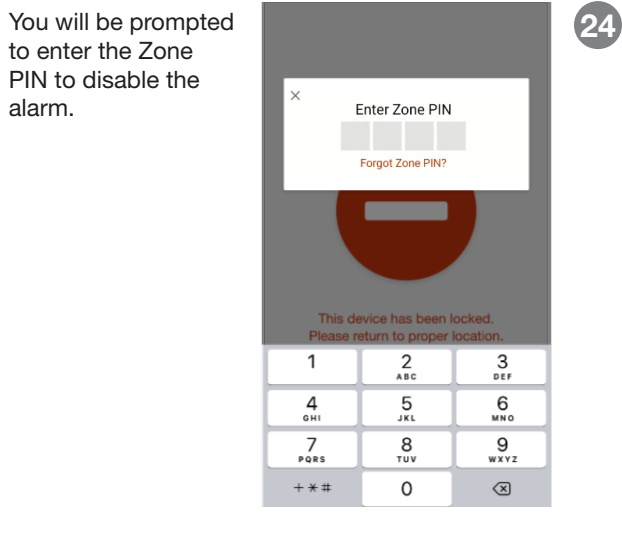

#### **Changing Zone PIN**

If for some reason the Zone PIN needs to be changed, select the menu icon with the Secure mode toggle in the "OFF" position.

Note: This will need to be done on all devices that are connected to the Zone. If this is not done on all devices, any device with the old PIN will enter alarm mode 75 seconds after the PIN is changed on the first device.

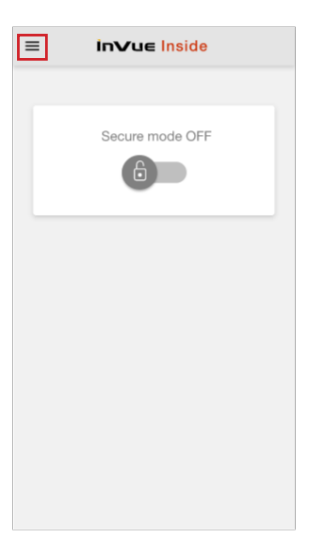

For technical assistance call NA / LATAM // 704.752.6513 • 888.55.INVUE EMEA // +31.23.8900150 **APAC** // +852.3127.6811

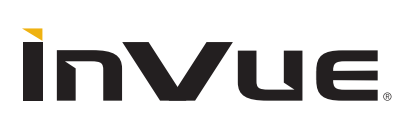

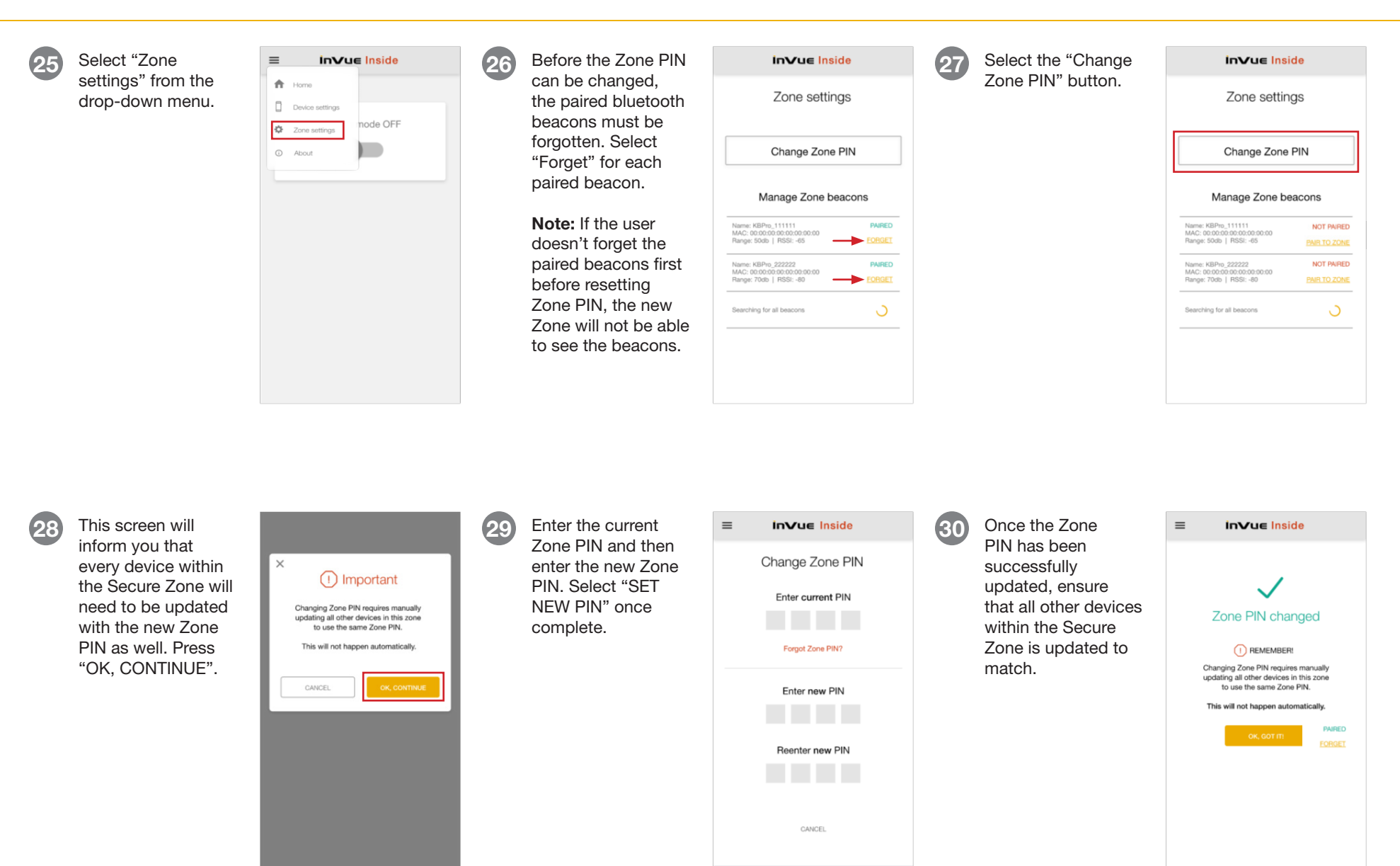

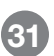

34

**InVue** 

Once the Zone PIN has been successfully changed and all other devices have been updated with the new PIN, ensure that all beacons are paired to the Zone by selecting "PAIR TO ZONE" for each beacon.

| inVue Ir                                                                                                    | nside                                                    |
|----------------------------------------------------------------------------------------------------|----------------------------------------------------------|
| Zone set                                                                                                    | tings                                                    |
| Change Zor                                                                                                    | ne PIN                                                   |
| Manage Zone                                                                                                    | beacons                                                  |
|                                                                                                    | boucono                                                  |
| ime: KBPro_111111<br>AC: 00:00:00:00:00:00:00<br>inge: 50db   RSSI: -65                                                                                    |                                                          |
| ame: KBPro_11111<br>AC: 00:00:00:00:00:00:00:00:00<br>ange: 500b   RSSI: -65<br>ame: KBPro_222222<br>AC: 00:00:00:00:00:00:00:00<br>ange: 700b   RSSI: -80 | NOT PAIRED<br>PAIR TO ZONE<br>NOT PAIRED<br>PAIR TO ZONE |

### **Zone PIN Recovery**

32

If the Zone PIN is lost, it can be recovered by selecting "Forgot Zone PIN?" from the Enter Zone PIN screen. This will send an email to the account admin and will provide the user with the contact information for the admin. It is recommeneded that the user contact the admin directly.

Note: This function requires an internet connection.

| Open the Apps<br>panel to select InVue<br>Inside. | < A | pps<br>Google Play Store<br>84.58 MB | ΞQ     | :  | 35 | Se | elect "Uni | nstall". | Privacy           | InVue INSIDE<br>Installed            |
|---------------------------------------------------|-----|--------------------------------------|--------|----|----|----|------------|----------|-------------------|--------------------------------------|
|                                                   | Ũ   | ifland<br>210 MB                     |        |    |    |    |            |          | Notific           | ations                               |
|                                                   | Ů   | initial<br>193 MB                    |        |    |    |    |            |          | Permis            | ssions                               |
|                                                   |     | InVue INSIDE<br>45.98 MB             |        | Ĵ  |    |    |            |          | App tir           | mer                                  |
|                                                   |     | lumm                                 |        |    |    |    |            |          | Defaults          |                                      |
|                                                   | U   | 300 MB                               |        |    |    |    |            |          | Set as            | default<br>as default                |
|                                                   |     | LED Cover<br>225 KB                  |        |    |    |    |            |          | Usage             |                                      |
|                                                   |     | Link Sharing<br>2.98 MB              |        |    |    |    |            |          | Mobile<br>7.82 KB | e data<br>used since Jan 13          |
|                                                   |     | Live Transcribe & Sound              | d Noti | fi |    |    |            |          | Batter<br>0% used | <b>y</b><br>since last fully charged |

29 58 MB

### (33) Enter Zone PIN Forgot Zone PIN? Q \$ 173 ... 1 2 3 $\bigotimes$ 4 5 6 Done

### Uninstalling the App

To uninstall the app, ensure that Secure Mode is switched off and the app has been closed out. Navigate to the settings icon.

36

Select "OK".

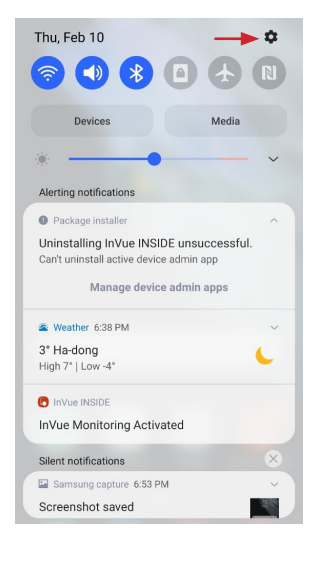

| InVue INSIDE<br>Installed            |  |  |  |  |  |
|--------------------------------------|--|--|--|--|--|
| Privacy                              |  |  |  |  |  |
| Notifications<br>Allowed             |  |  |  |  |  |
| Permissions<br>Location              |  |  |  |  |  |
| App timer                            |  |  |  |  |  |
| Defaults                             |  |  |  |  |  |
| Set as default<br>Not set as default |  |  |  |  |  |
| Usage                                |  |  |  |  |  |
| Mohile data                          |  |  |  |  |  |
| InVue INSIDE                         |  |  |  |  |  |
| Do you want to uninstall this app?   |  |  |  |  |  |
| Cancel OK                            |  |  |  |  |  |
| opui omitatui roiceatop              |  |  |  |  |  |

### For technical assistance call NA / LATAM // 704.752.6513 • 888.55.INVUE EMEA // +31.23.8900150 **APAC** // +852.3127.6811

C

Oner

•

Uninetall

0

Force stop

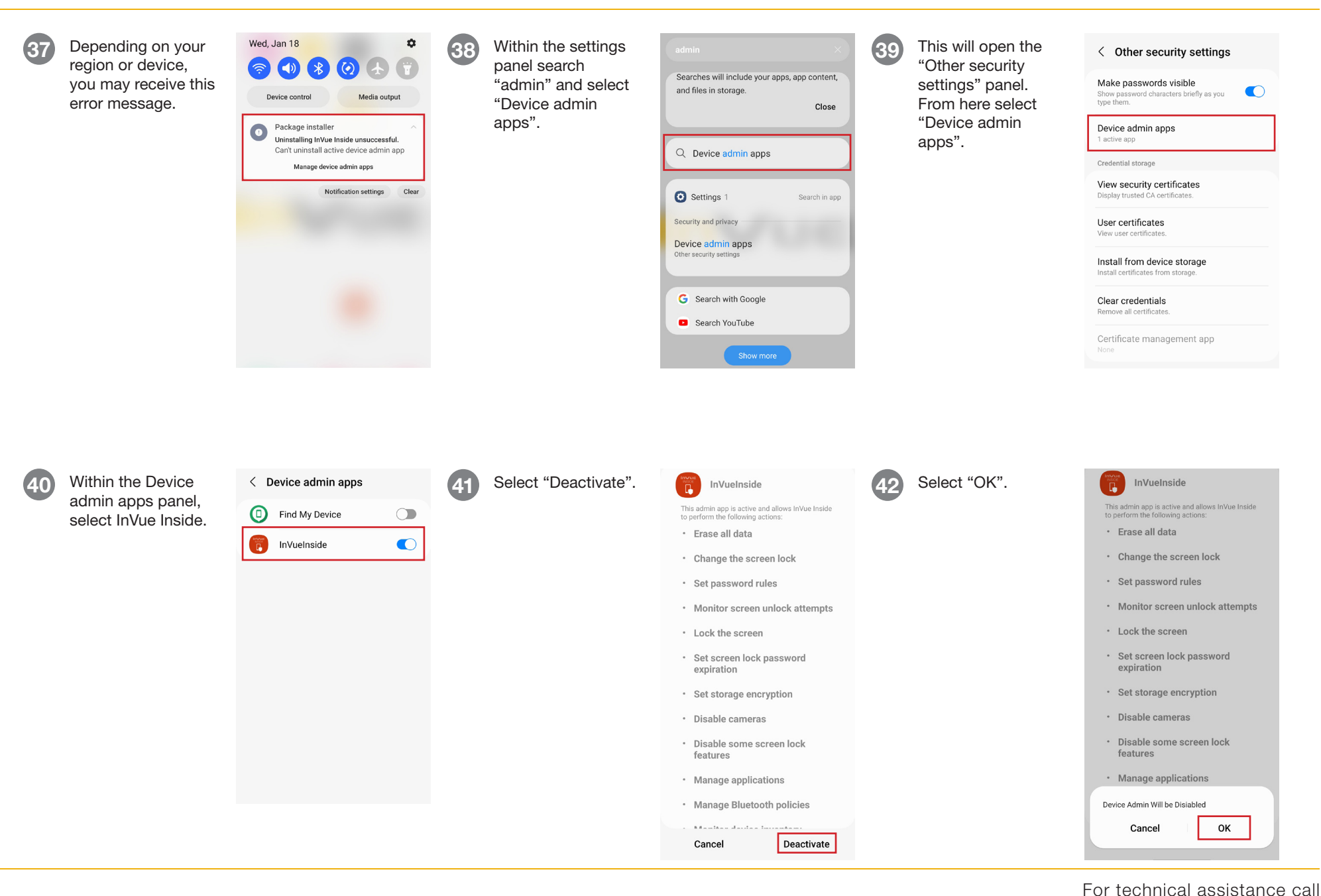

**ÌnVue** 

NA / LATAM // 704.752.6513 • 888.55.INVUE EMEA // +31.23.8900150 APAC // +852.3127.6811

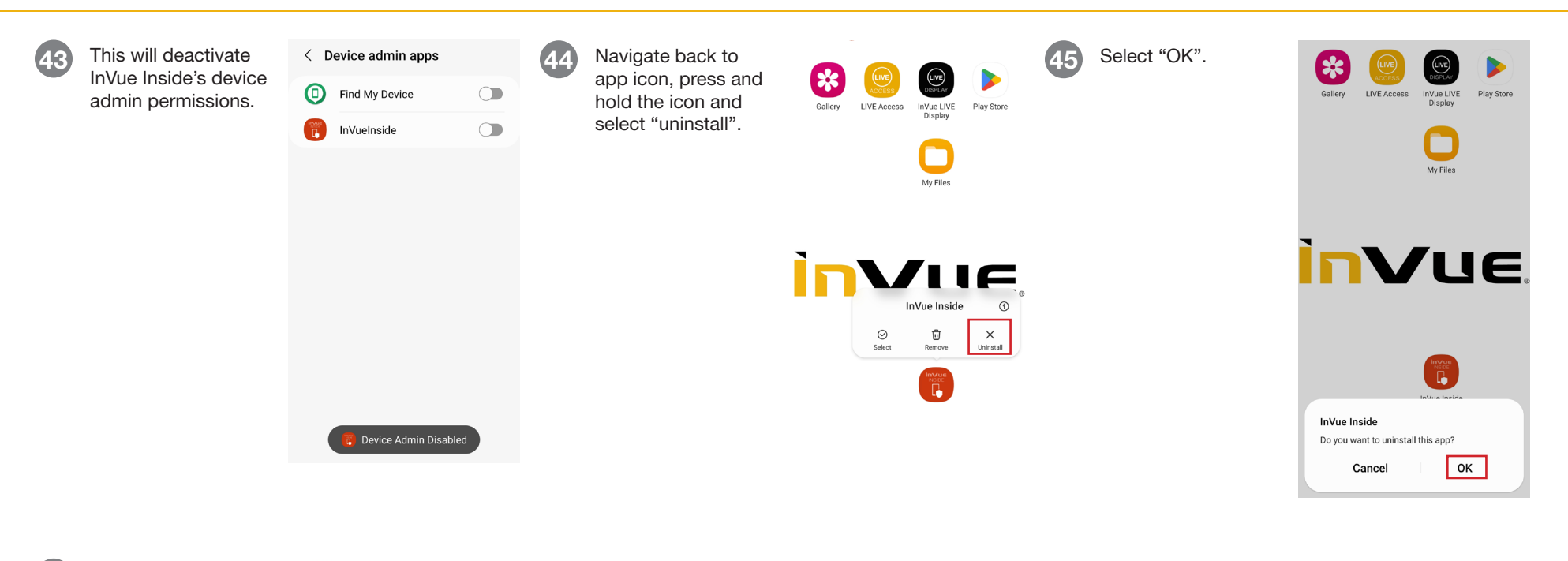

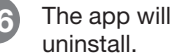

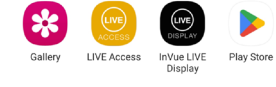

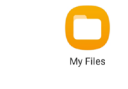

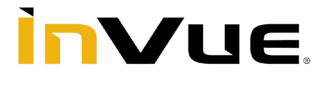

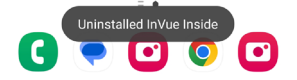

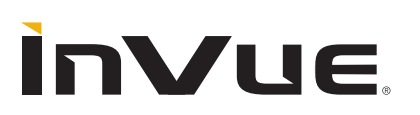